# **Programmable Presets**

#### How Presets Work

There are 70 programmable presets in the controller. The operator can store a Temperature, Time, Prepress Time, and Pressure setting in each preset.

When a preset program is loaded by the operator, the Current Temperature Setting, Time and Prepress Settings (if there is a Prepress setting in that preset) are updated in the normal operating mode.

The pressure is NOT set for the operator mechanically. A brief display of the pressure value in the preset is shown while updating the current settings. This is simply a reference... a reminder of what pressure setting the operator must adjust for that preset.

There are 2 main functions to using the presets. LOADING and EDITING the preset. LOADING a preset simply means selecting a desired preset, and returning to the normal operating mode where the current settings are changed. EDITING a preset is when the operator actually changes the preset's settings.

## Loading a Preset

To enter the presets, press the PRG key.

SET will display on the screen.

Use the Arrow Keys to select a preset from 00 to 70.

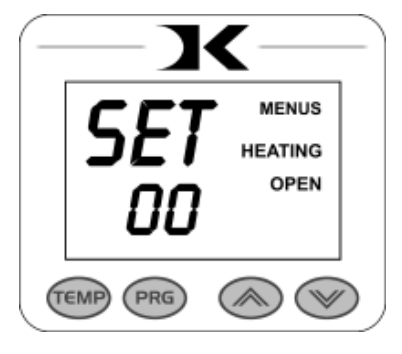

Press PRG to return to the normal

operating mode. The current active Temperature, Time & Prepress time settings (if there is a prepress setting in that preset) are now updated with the presets values.

## Editing/Programming a Preset

To edit a preset and change it's values to your own desired settings, you simply use the TEMP key while in the SET preset mode.

From the normal operating mode, press the PRG key. SET displays on the screen. Use the Arrow Keys to select the preset # you wish to edit.

Press the TEMP key. The temperature will flash. Use the Arrow Keys to set the temperature for that preset.

Press the TEMP key. The time will flash. Use the Arrow Keys to set the time for that preset.

Press the TEMP key. The Prepress time will flash. Use the Arrow Keys to set the Prepress time. Set the Prepress time to 00 if only one timer is to be used for that preset. <u>Setting Prepress to 00 will disable the Prepress feature.</u>

Press the TEMP key. The Pressure reference value will flash. Use the Arrow Keys to set the pressure for that preset. This will display 0 to 9 for presses configured for Bar Graph Pressure readout, and will display 0:00 to 10:00 for presses configured for a Height Gauge readout.

Press the TEMP key. The screen returns to the preset #. Press PRG to return to the normal operating mode, or use the Arrow Keys to select a different preset and edit that as well.

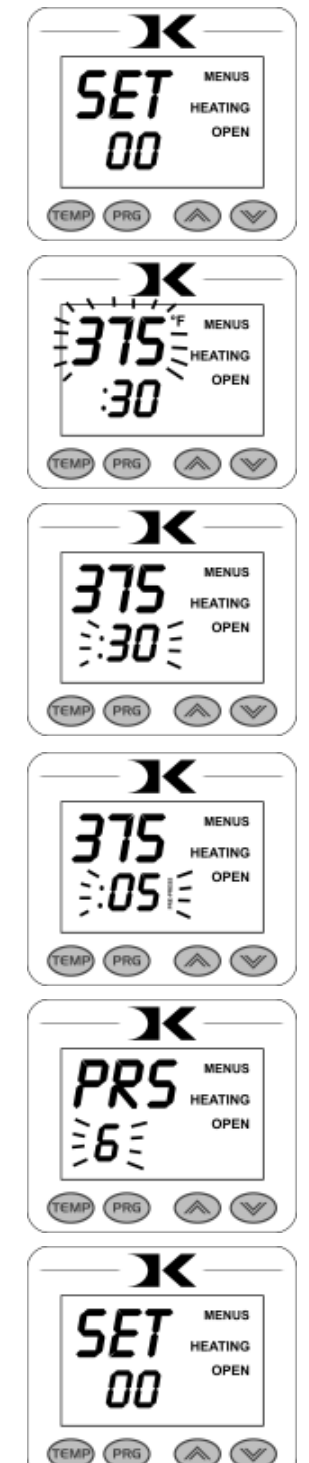

### A Walkthrough Tutorial for using Presets

Here is a tutorial of programming 2 different presets, and then an example of using them in normal daily operations. Do this walkthrough to practice using presets.

Part 1: Programming 2 different presets.

From the normal operating mode, press PRG. SET appears. Use the arrow keys to select SET 01. Press TEMP. Set the flashing temperature to 400 with the arrow keys. Press TEMP. Set the flashing prepress time to 00 with the arrow keys. Press TEMP. Set the flashing Prepress time to 00 with the arrow keys. Press TEMP. Set the flashing Pressure ref to 6 with the arrow keys. Press TEMP. Use the arrow keys to select SET 02. Press TEMP. Set the flashing temperature to 350 with the arrow keys. Press TEMP. Set the flashing time to 12 with the arrow keys. Press TEMP. Set the flashing Prepress time to 3 with the arrow keys. Press TEMP. Set the flashing Prepress time to 3 with the arrow keys. Press TEMP. Set the flashing Prepress time to 3 with the arrow keys. Press TEMP. Set the flashing Pressure ref to 8 with the arrow keys. Press TEMP. Press PRG to leave the preset mode. Presets SET 01 and SET 02 have now been programmed.

**Part 2:** <u>Loading</u> the presets. Let's say we are powering on the machine and starting a job. The first job will need to use preset 01, and later on the next job will need preset 02.

From the normal operating mode, press PRG. SET appears.

Use the arrow keys to select SET 01 then Press PRG. Done!

The press is now set for  $400^{\circ}$ F and 45 seconds and will start to heat to that temperature. When leaving the presets, the screen briefly displayed PRS 6 - indicating you must manually set the clamping pressure so the bar graph shows 6 (or close to it) at the bottom of the screen.

Now let's change to the next job. Press PRG. SET appears. Use the arrow keys to select SET 02 then Press PRG. Done! The press is now set for 350°F, 12 secs, 3 prepress, and you are reminded to set the pressure heavier to 8 on the bar graph display (when closed).

That's it! You can load a preset as often as needed: just press PRG, pick the preset you want with the Arrow Keys, and press PRG again.